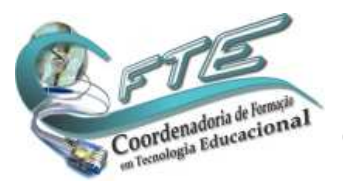

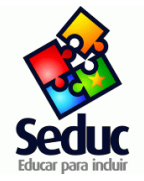

Para o pregão 83/2008 que utilizam 2 ou 3 monitores na mesma CPU, a versão do Linux 4.0 para multiterminal não veio com o Userful instalado, então como solução vamos instalar manualmente, segue o processo abaixo;

Iniciar como Professor, e clicar em Instalar Conteúdos na barra edubar;

| Instalar Conteúdos | Buscar Conteúdos | Dominio Público                                           | tv'@scola                                                         | a b c<br>Portal do Professor | Objetos Educacionais |  |
|--------------------|------------------|-----------------------------------------------------------|-------------------------------------------------------------------|------------------------------|----------------------|--|
|                    |                  |                                                           |                                                                   |                              |                      |  |
|                    | S<br>Sy<br>ad    | Senha -<br>maptic Package Mar<br>ministrativos. Por favor | KdeSudo (<br>I <b>ager</b> precisa de priv<br>informe a sua senha | ⊘⊆⊡ ⊗<br>vilégios<br>a.      |                      |  |
|                    | <u>S</u> enha:   |                                                           | <u>vo</u> k (*                                                    | <u>Cancelar</u>              |                      |  |
|                    |                  |                                                           |                                                                   |                              |                      |  |
|                    |                  |                                                           | -                                                                 |                              |                      |  |

Digitar a senha do professor, no caso "professor"

| Instalar Co | nteŭdos          | nádos Domínio Público                                                                        | TV'® scola                                                  | Portal do Professor | Objetos Educacionais |  |
|-------------|------------------|----------------------------------------------------------------------------------------------|-------------------------------------------------------------|---------------------|----------------------|--|
|             | S<br>Avis<br>Ser | Synaptic Package M<br>administrativos. Por fav<br>Senha incorreta,<br>por favor tente<br>ha: | I-KdeSudo<br>anager precisa de pr<br>vor informe a sua sent |                     |                      |  |
|             |                  |                                                                                              |                                                             |                     |                      |  |

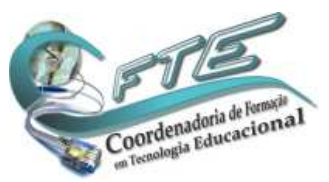

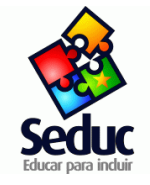

Coordenadoria de Formação em Tecnologia Educacional – SEDUC-MT

Na tela do Gerenciador Synaptic, clicar no lado esquerdo em "Todos" e digitar na caixa de pesquisa " userful" conforme abaixo;

| 8                                 |           | 😭 Ger                            | enciador de pacotes Sy           | ynaptic         | 00 8                                               |
|-----------------------------------|-----------|----------------------------------|----------------------------------|-----------------|----------------------------------------------------|
| <u>Arquivo Editar Pacote Conf</u> | igura     | ção Ajuda                        |                                  |                 |                                                    |
| Recarregar Marcar todas as a      | itualiz   | zações Aplicar Propriedad        | Pesquisa rápic<br>userful<br>Jes | da 🔍 Procur     | rar                                                |
| Todos                             | E         | Pacote                           | Versão instalada                 | Última versão   | Descrição                                          |
| Alterações marcadas               |           | userful-multiplier               |                                  | 341-20090901000 | 9 Userful's Virtualized X-Server (Trial Version)   |
| Atualizável (upstream)            |           | le-multiterminal-installer       |                                  | 1.0.9           | Installer of the Userful multiseat solution for LE |
| Filtro de pesquisa                |           | umx-server                       |                                  | 153-20110208132 | 6 Multi X server based on X11R7.4, xorg-server-1   |
| Mantidos pela comunidade (in      |           | le-multiterminal                 |                                  | 1.0.4           | Userful mutiseat solution for LE                   |
| Pacote com Debconf                |           |                                  |                                  |                 |                                                    |
| Pacotes do MEC                    |           |                                  |                                  |                 |                                                    |
| Quebrado                          |           |                                  |                                  |                 |                                                    |
| Recomendações faitando            | 4         |                                  |                                  |                 | •                                                  |
|                                   | Ot<br>Ins | ster captura de tela             | lution for LE                    |                 |                                                    |
| Secões                            |           |                                  |                                  |                 |                                                    |
| Estado                            |           |                                  |                                  |                 |                                                    |
| Origem                            |           |                                  |                                  |                 |                                                    |
| <u>F</u> iltros personalizados    |           |                                  |                                  |                 |                                                    |
| Resultados da pesquisa            |           |                                  |                                  |                 |                                                    |
| 4 pacotes listados, 1609 instalac | los, O    | quebrados. O para instalar/atual | izar, 0 para remove              | 15              |                                                    |
| 🕒 🔝 節 🚯 🖳 📽 img                   | userfi    | ull - Dolphin 🛛 🚱 Gerenciador d  | e pacotes Synaptic               |                 | 🔄 🔄 🚔 🗐 👘 🗊 👹 06:00                                |

Clicar em "Le-multiterminal-installer" com o botão direito do mouse e selecionar "marcar para instalação" Vai aparecer a tela conforme abaixo, Clique em "marcar" e vai aparecer assim

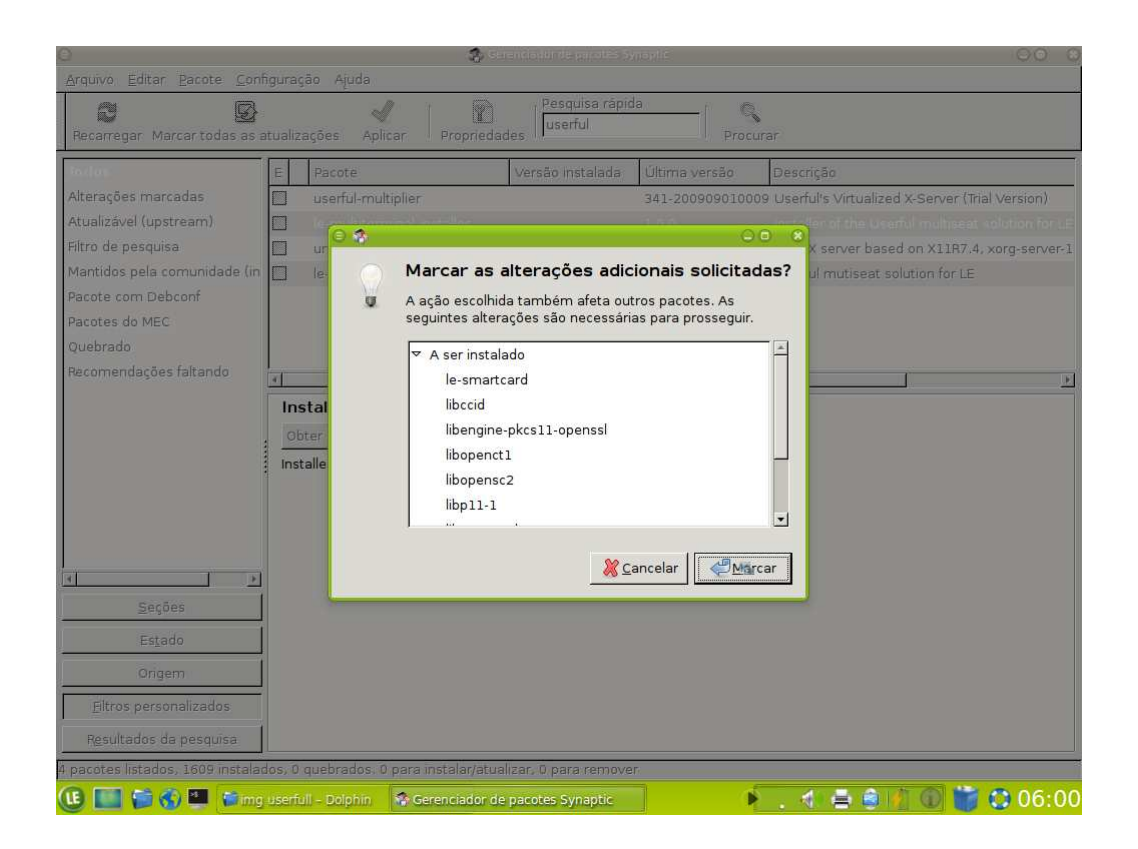

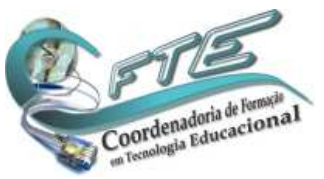

## Manual de Instalação – Userful no Linux Educacional 4.0–MEC Escola Estadual Salim Felício – Cuiabá - MT Coordenadoria de Formação em Tecnologia Educacional – SEDUC-MT

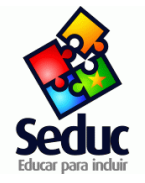

Após este processo clique em " Aplicar" no menu acima,

| ê                                 |         | 😭 Ger                                                      | enciador de pacotes Sy                           | naptic               | 08 8                                               |
|-----------------------------------|---------|------------------------------------------------------------|--------------------------------------------------|----------------------|----------------------------------------------------|
| <u>Arquivo Editar Pacote Conf</u> | igura   | ção Ajuda                                                  |                                                  |                      |                                                    |
| Recarregar Marcar todas as a      | itualiz | ações Aplicar Dropriodor<br>Aplicar todas as               | Pesquisa rápid<br>userful<br>alterações marcadas | a Co<br>Procur       | rar                                                |
| Todos                             | E       | Pacote                                                     | Versão instalada                                 | Última versão        | Descrição                                          |
| Alterações marcadas               |         | userful-multiplier                                         |                                                  | 341-20090901000      | 9 Userful's Virtualized X-Server (Trial Version)   |
| Atualizável (upstream)            | ۹       | le-multiterminal-installer                                 |                                                  | 1.0.9                | Installer of the Userful multiseat solution for LE |
| Filtro de pesquisa                |         | umx-server                                                 |                                                  | 153-20110208132      | 6 Multi X server based on X11R7.4, xorg-server-1   |
| Mantidos pela comunidade (in      |         | le-multiterminal                                           |                                                  | 1.0.4                | Userful mutiseat solution for LE                   |
| Pacote com Debconf                |         |                                                            |                                                  |                      |                                                    |
| Pacotes do MEC                    |         |                                                            |                                                  |                      |                                                    |
| Quebrado                          |         |                                                            |                                                  |                      |                                                    |
| Recomendações faltando            | 4       |                                                            |                                                  |                      |                                                    |
|                                   | Ins     | bter captura de tela<br>taller of the Userful multiseat so | ution for LE                                     |                      |                                                    |
| Secões                            |         |                                                            |                                                  |                      |                                                    |
| Estado                            |         |                                                            |                                                  |                      |                                                    |
| Origem                            |         |                                                            |                                                  |                      |                                                    |
| <u>F</u> iltros personalizados    |         |                                                            |                                                  |                      |                                                    |
| Resultados da pesquisa            |         |                                                            |                                                  |                      |                                                    |
| 4 pacotes listados, 1609 instalac | los, O  | quebrados. 11 para instalar/atu                            | alizar, 0 para remove                            | er; 4391 kB serão us | sados                                              |
| 健 🔜 😂 🗐 🖉 🖬 🗰                     | userf   | ull - Dolphin 🛛 😭 Gerenciado                               | r de pacotes Synaptic                            |                      | 🔄 🚸 🚔 🤹 🖞 🛈 📷 🧔 06:00                              |

Vai pedir novamente para clicar em aplicar da próxima tela

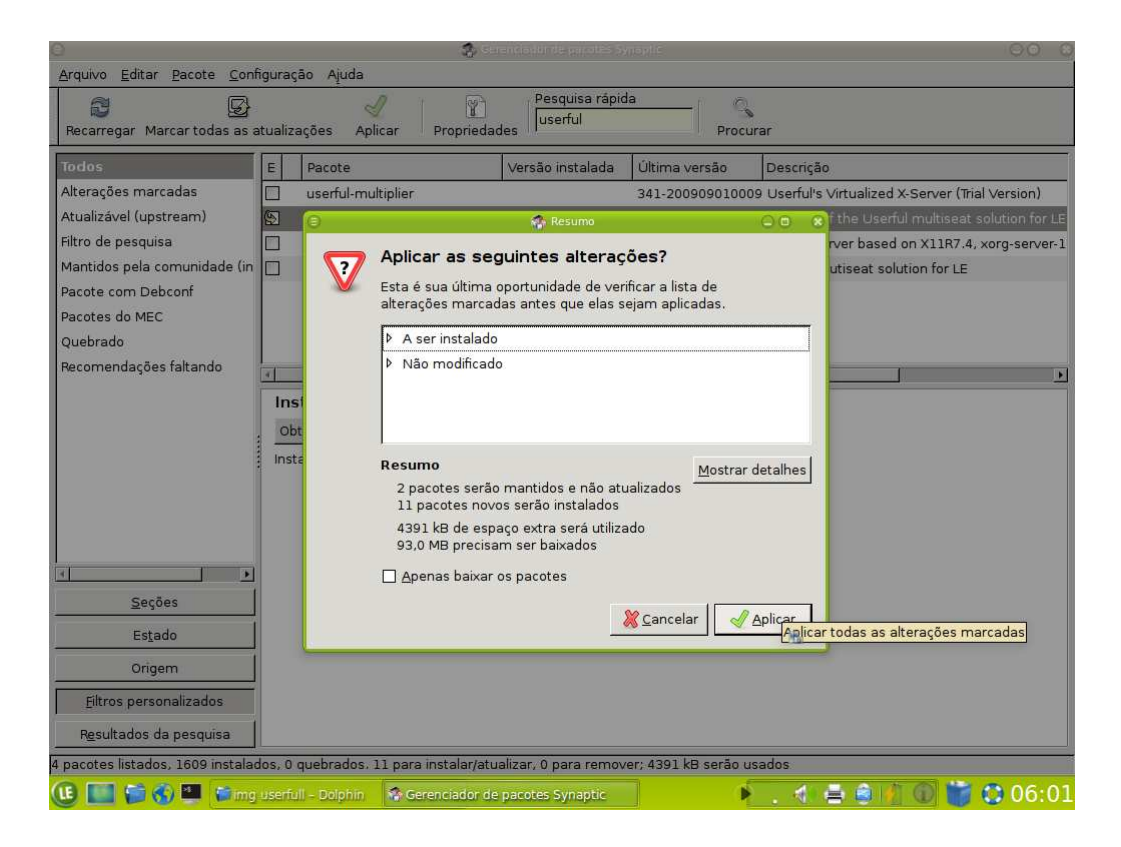

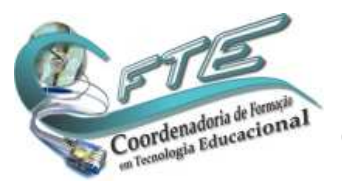

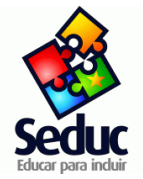

#### Agora é so aguardar o processo de Download

|                                                                                                    | 🥵 Salandadurda priod S Synaphi                                                                                                    | 00 8      |
|----------------------------------------------------------------------------------------------------|----------------------------------------------------------------------------------------------------|-----------|
| Arquivo Editar Pacote Configu                                                                                                    | uração Ajuda                                                                                                    |           |
| Recarregar Marcar todas as atu                                                                                                    | alizações Aplicar Propriedades Pesquisa rápida.<br>Propriedades Procurar                                                                                                    |           |
| Alterações marcadas<br>Atualizável (upstream)<br>Filtro de pesquisa<br>Mantidos pela comunidade (in<br>Pacote com Debconf<br>Pacotes do MEC<br>Quebrado<br>Recomendações faltando | Baixando os arquivos do(s) pacote(s) Baixando os arquivos do(s) pacote(s) Baixando arquivo 7 de 11 Taxa de download: 247 kB/s - 6min 10s restantas Exibir progresso de arquivos únicos Exibir progresso de arquivos únicos |           |
|                                                                                                    |                                                                                                    |           |
| Seções                                                                                                    |                                                                                                    |           |
| Estado                                                                                                    |                                                                                                    |           |
| Ongem                                                                                                    |                                                                                                    |           |
| Eltros personalizados                                                                                                    |                                                                                                    |           |
| Resultados da pesquisa                                                                                                    |                                                                                                    |           |
| 4 pacotes listados, 1609 instalados                                                                                                    | s, O quebrados. 11 para instalar/atualizar, O para remover; 4391 kB serão usados                                                                                                    |           |
| 🕒 🔝 🍯 🚯 🎒 🏙 ing Us                                                                                                    | erfull - Dolphin 🔯 Gerenciador de pacotes Synaptic                                                                                                    | 06:01 😳 🎁 |

Que não é muito rápido, demora um pouco

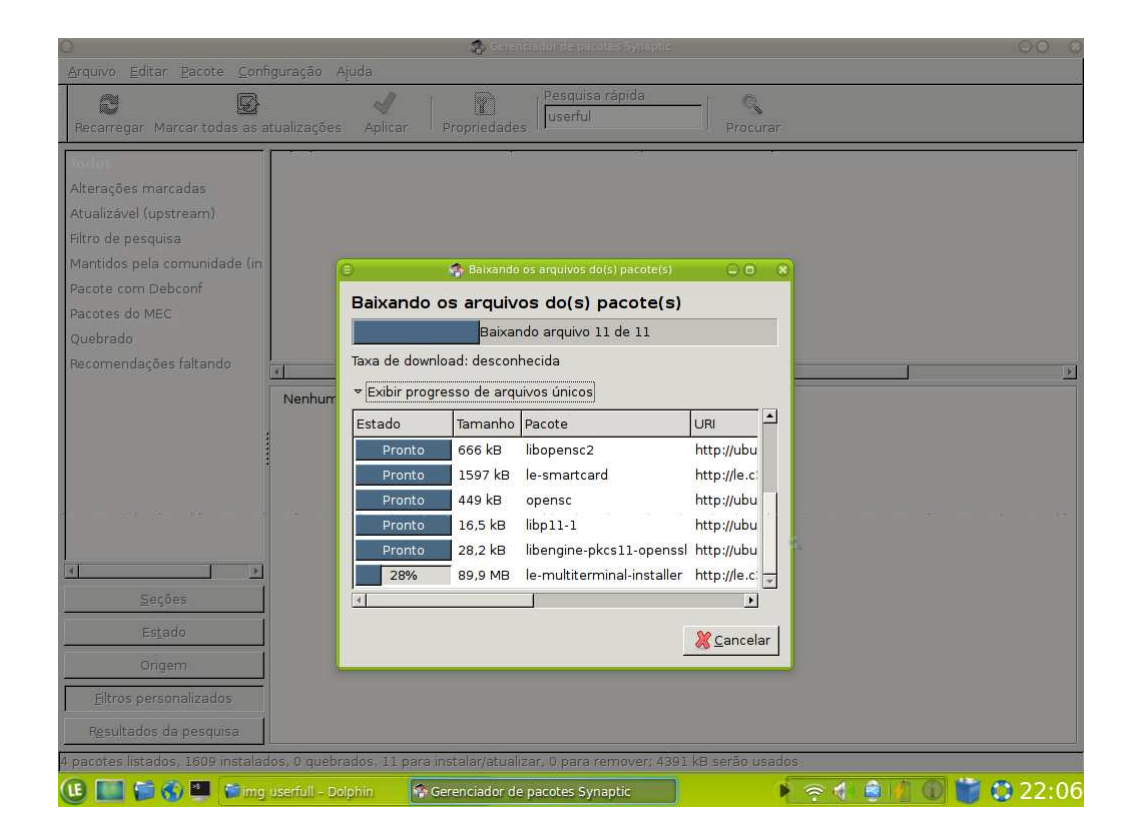

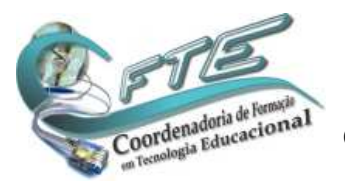

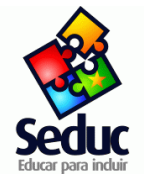

### Após este processo, vai informar que esta instalando o userfull

|                                                                                                    | 🤹 Gerenciadur de parates Synaptic                                                                                                    | 00 8  |
|----------------------------------------------------------------------------------------------------|----------------------------------------------------------------------------------------------------|-------|
| <u>Arquivo</u> Editar <u>Pacote</u> <u>Config</u>                                                                                                    | uração Ajuda                                                                                                    |       |
| Recarregar Marcar todas as at                                                                                                    | ualizações Aplicar Propriedades Pesquisa rápida<br>Propriedades Propriedades Procurar                                                                                                    |       |
| Alterações marcadas<br>Atualizável (upstream)<br>Filtro de pesquisa<br>Mantidos pela comunidade (in<br>Pacote com Debconf<br>Pacotes do MEC<br>Quebrado<br>Recomendações faltando | Aplicando as alterações Instalando software As alterações marcadas estão sendo aplicadas agora. Isto pode levar algum tempo. Por favor, aguarde. Preparando pacotes Fechar automaticamente após as alterações terem sido aplicadas Detalhes |       |
|                                                                                                    |                                                                                                    |       |
| Seções                                                                                                    |                                                                                                    | E     |
| Estado                                                                                                    |                                                                                                    |       |
| Origem                                                                                                    |                                                                                                    |       |
| Eltros personalizados                                                                                                    |                                                                                                    |       |
| Resultados da pesquisa                                                                                                    |                                                                                                    |       |
| 4 pacotes listados, 1609 instalado                                                                                                    | s, O quebrados. 11 para instalar/atualizar, O para remover; 4391 kB serão usados                                                                                                    |       |
| 🕕 📰 🍯 🚯 🛄 😭 Geren                                                                                                    | ciador de pacotes Synaptic 🔹 🔿 🖓 🔞 🎁 🗯                                                                                                    | 22:38 |

Aguarde um pouco e vai aparecer para clicar em "fechar"

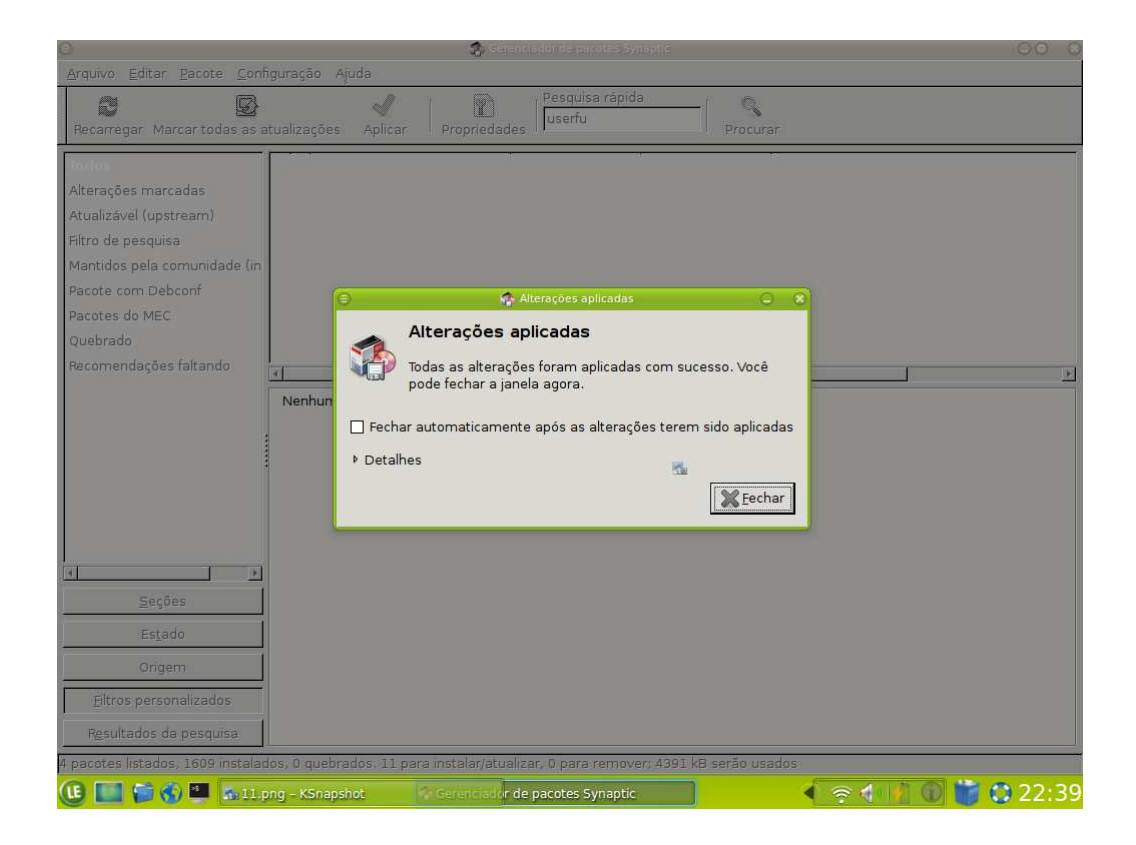

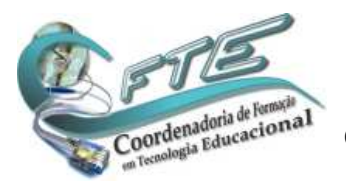

Manual de Instalação – Userful no Linux Educacional 4.0–MEC Escola Estadual Salim Felício – Cuiabá - MT Coordenadoria de Formação em Tecnologia Educacional – SEDUC-MT

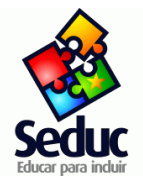

Pronto esta instalado o userful, agora precisamos fechar o gerenciador e reiniciar a maquina, quando reiniciar, já vai pedir para apertar o F1 e F2 nos dois ou três monitores que estiverem presentes na CPU, é só seguir o passo a passo de apertar um por vez, e entrar nas contas de aluno, já estará funcionando o userful.

# Mas, ainda precisamos ativar ele para não ficar dizendo que é Trial Versão, como as placas Wireless já estão validadas na central da Userfull, então precisamos baixar novamente o arquivo de registro, para isso, entrar como professor e seguir os passos abaixo:

Ir em LE, "Executar comando" e digitar "userful" já vai aparecer o programa para você clicar e executar, vai pedir senha, digite a senha do professor e vai entrar na tela do gerenciador do Userfull

| Instalar Contreidos | Buscar Conteúdos           | Dominio Público                                                                                                    | N O scola                                        | a b c<br>Portal do Professor | Objetos Educacionais |  |
|---------------------|----------------------------|----------------------------------------------------------------------------------------------------|--------------------------------------------------|------------------------------|----------------------|--|
|                     |                            |                                                                                                    |                                                  |                              |                      |  |
|                     | Ativar<br>O Execu<br>Userf | userful<br>serfuli – Dolphin<br>ra janela em execução i<br>tar userful<br>ul Multiplier<br>1 PC into 10 with multise | em Área de trabalho .<br>eat desktop virtualizat | 2 × 1                        |                      |  |
|                     |                            |                                                                                                    |                                                  |                              |                      |  |
|                     |                            |                                                                                                    |                                                  |                              |                      |  |

6

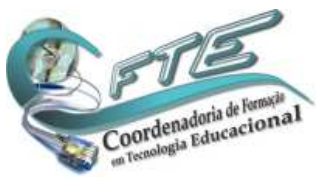

Manual de Instalação – Userful no Linux Educacional 4.0–MEC Escola Estadual Salim Felício – Cuiabá - MT Coordenadoria de Formação em Tecnologia Educacional – SEDUC-MT

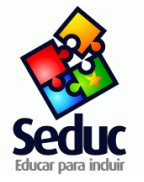

#### Clique em instalar licença

| Instalar Conteúdos Buscar Conteúdos Domínio Público        | IV SEDIa Portal do Professor Objetos Educacionais                                                                                                    |  |  |  |
|------------------------------------------------------------|----------------------------------------------------------------------------------------------------|--|--|--|
| Versão do Userful Multiplier: 3.9 ThinNet                  | works                                                                                                    |  |  |  |
| AC Address: 00:15:c5:bf:57:9e<br>SysID: E00-5566-A0CD-31EB |                                                                                                    |  |  |  |
| 🗹 Habilitar o Multi-terminal                               | Use isto para alternar entre o ambiente multi-<br>terminal e o ambiente mono-terminal. As<br>alterações não terão efeito até voce reiniciar o PC.                                                                                                    |  |  |  |
| Instalar Licença                                           | Instalar um arquivo de licença usando um código de<br>ativação ou a partir de um arquivo de CD ou disquete.                                                                                                    |  |  |  |
| Detalhes da Licença                                        | Obter informações sobre sua licença.                                                                                                    |  |  |  |
| Reiniciar todos os Teclados                                | Esta opção apaga todas as configurações referentes a<br>associação de teclado e mouse para todas as<br>estações. Voce pode apagar as configurações de uma<br>estação específica pressionando "Ctrl-Alt-Break" ou<br>desconectando e conectando novamente o cabo USB. |  |  |  |
| Apagar as configurações dos monitores em todas as estações | Isso apaga as configurações dos monitores e placas de<br>vídeo salvas em/etc/X11/userful.Mxorg.conf. Após reiniciar o<br>wizard de configuração permitirá que voce escolha a<br>resolução dos monitores e o número de estações "dual-<br>view".                      |  |  |  |
| gtk-ajuda                                                  | Relatar um problema                                                                                                    |  |  |  |

Vai aparecer uma telinha dizendo que esta "conectando e depois outra dizendo que "Licença instalada".

Pronto Instalado, validado e configurado o Userful Multiplier no Linux 4.0 Multiterminal.

|                         |                                                                                      | Dominio Publico                                                   | role Userful                                                                            | Portat do Professor                                                                                         |                                                                                               |
|-------------------------|--------------------------------------------------------------------------------------|-------------------------------------------------------------------|-----------------------------------------------------------------------------------------|----------------------------------------------------------------------------------------------------|-----------------------------------------------------------------------------------------------|
| userful syst            | são do Userful Mu<br>são Linux Educacion<br>C Address: 00:15:c<br>ID: E00-5566-A0CD- | I <b>tiplier:</b> 3.9 ThinNetv<br>al 4.0 \n<br>5:bf:57:9e<br>31EB | vorks                                                                                   |                                                                                                    |                                                                                               |
| I Habilitar o Multi-ter | rminal                                                                               |                                                                   | Use isto para alto<br>terminal e o amb<br>alterações não te                             | ernar entre o ambie<br>viente mono-termina<br>erão efeito até voce                                          | nte multi-<br>al. As<br>reiniciar o PC.                                                       |
|                         | Instalar Licença                                                                     |                                                                   | Instalar um arqui<br>ativação ou a pa                                                   | vo de licença usand<br>rtir de um arquivo d                                                                 | o um código de<br>e CD ou disquete.                                                           |
|                         | Detal <mark>he</mark> s da Licença                                                   | 😑 🗂 Pr (                                                          | ormaçõe                                                                                 | es sobre sua licença                                                                                        | le i                                                                                          |
| Reir                    | niciar todos os Teclac                                                               | dos                                                               | da apag<br>associação de te<br>estações. Voce p<br>estação especific<br>desconectando e | a todas as configura<br>clado e mouse par<br>ode apagar as conf<br>a pressionando "Cti<br>conectando novari | ações referentes a<br>a todas as<br>igurações de uma<br>rl-Alt-Break® ou<br>nente o cabo USB. |
| Apagar as configuraç    | ões dos monitores e                                                                  | m todas as estações                                               | Isso apaga as co<br>vídeo salvas em/<br>wizard de configu<br>resolução dos m<br>view".  | nfigurações dos mo<br>etc/X11/userful.Mxo<br>iração permitirá que<br>onitores e o número                    | nitores e placas de<br>rg.conf. Após reiniciar<br>s voce escolha a<br>o de estações "dual-    |
|                         |                                                                                      | gtk-ajuda                                                         | A Relatar                                                                               | um problema                                                                                                 | <u> «"о</u> к                                                                                 |